#### Semester V

17CCU511A

L T P C

# SOFTWARE DEVELOPMENT WITH VISUAL BASIC (PRACTICAL)

#### SCOPE:

It deals with the knowledge in the basic concepts of event driven interface and builds skill to develop modern software programs using the language Visual Basic

#### **OBJECTIVES:**

- > To develop the front end application using Visual Basic
- > To implement the Windows based application software
- 1. Write VB Program to perform the text manipulation using alignment and format function
- 2. Write VB Program to find the given is Prime or not
- 3. Write VB Program to calculate the simple interest and compound interest
- 4. Write VB Program to compute the total marks and display the results of a student in the exams
- 5. Write VB Program to calculate the Quadratic Equation
- 6. Write VB Program for performing String Operations
- 7. Write VB Program to implement the calculator
- 8. Write VB Program to perform Menu Operations
- 9. Write VB Program to implement flex grid
- 10. Write VB Program to present product details like purchase, sales, profit etc., by declaring array functions and present details in a Rich Text Book Box (RTF)
- 11. Write VB Program to implement Employee Details using ADO
- 12. Write VB Program to implement pay slip for an organization and create a database using SQL and ADO Control
- 13. Write VB Program to create a bank customer database by declaring simple array and multiple arrays using ADO Control
- 14. Write VB Program to display tree view and list view of folders and files from a directory of an organization
- 15. Write VB Program to implement the Animated Dice.

Bachelor of Commerce (Computer Applications) (2017-18) Karpagam University

Page 53

| Ex. No: 1 | TEVT MANUDULATION LICINIC AL LONMENT AND EODMAT FUNCTION |
|-----------|----------------------------------------------------------|
| Date:     | IEXI MANIPULATION USING ALIGNMENT AND FORMAT FUNCTION    |

#### Aim:

To Write VB Program to perform the text manipulation using alignment and format function

#### Algorithm:

Step 1: Start the Process

Step 2: Start → All Programs → Microsoft Visual Basic 6.0

Step 3: Open the Standard EXE window.

Step 4: Click New Project and Design the form.

Step 5: Design the forms and project according to the program using tools such as Label, Text Box, Command Buttons etc., Properties and components.

Step 6: Write the code for respective tools and actions of the program using code window, events, properties and methods.

Step 7: Save the forms, projects and Run the program.

Step 8: Check the results.

Step 9: Stop the Process.

### Form Design

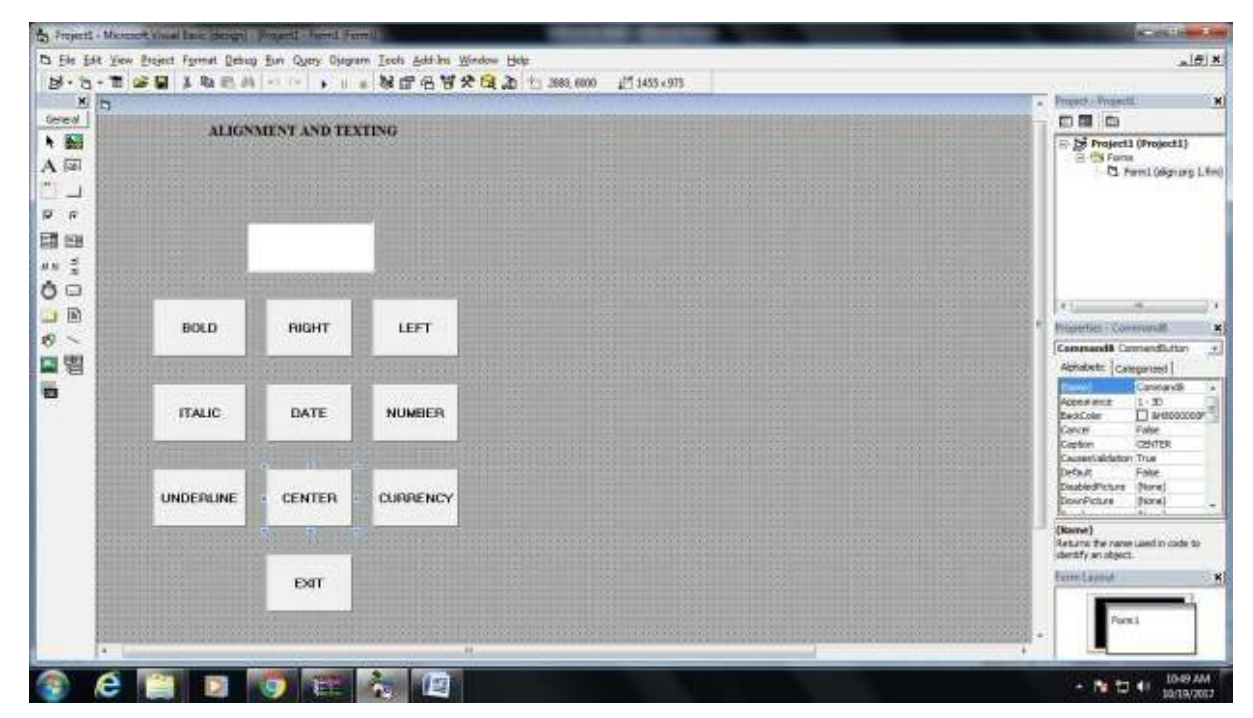

### Coding

Private Sub Command10\_Click() End End Sub

Private Sub Command2\_Click() Text1.Alignment = 0 End Sub

Private Sub Command3\_Click() Text1.Alignment = 1 End Sub

Private Sub Command4\_Click() Text1.FontItalic = True End Sub

Private Sub Command5\_Click() Text1.Text = Format(Now, "short date") End Sub

Private Sub Command6\_Click() Text1.Text = Format(Val(Text1.Text), "1234") End Sub

Private Sub Command7\_Click() Text1.FontUnderline = True End Sub

Private Sub Command8\_Click() Text1.Alignment = 2 End Sub

Private Sub Command9\_Click () Text1.Text = Format (Val (Text1.Text), ###\$\$") End Sub

| Output H | Form: |
|----------|-------|
|----------|-------|

| 1         | IN B CON CA |          |  |  |
|-----------|-------------|----------|--|--|
| BOLD      | RIGHT       | UEFT     |  |  |
| ITAUC     | DATE        | NUMBER   |  |  |
| UNDERLINE | CENTER      | CURRENCY |  |  |
|           | EXIT        |          |  |  |

## **Result:**

| [                                                                                                    |                                                                                                    |  |  |  |
|----------------------------------------------------------------------------------------------------|----------------------------------------------------------------------------------------------------|--|--|--|
| Ex. No: 2                                                                                                    | PRIME NUMBER OR NOT PRIME NUMBER                                                                                       |  |  |  |
| Date:                                                                                                    |                                                                                                    |  |  |  |
|                                                                                                    |                                                                                                    |  |  |  |
| Aim:                                                                                                    |                                                                                                    |  |  |  |
| To Write Visual Basic Program to find the given number is Prime or not                                                    |                                                                                                    |  |  |  |
| Algorithm:                                                                                                    |                                                                                                    |  |  |  |
| Step 1: Start the Process                                                                                                 |                                                                                                    |  |  |  |
| Step 2: Start — All Programs — Microsoft Visual Basic 6.0                                                                 |                                                                                                    |  |  |  |
| Step 3: Open the                                                                                                    | Standard EXE window.                                                                                                   |  |  |  |
| Step 4: Click, Ne                                                                                                    | ew Project and start Designing the form.                                                                               |  |  |  |
| Step 5: Design the Command Butto                                                                                          | he forms and project according to the program using tools such as Label, Text Box, ns etc., Properties and components. |  |  |  |
| Step 6: Write a f                                                                                                    | ormula to find the given number is prime or not                                                                        |  |  |  |
| Step 7: Write the code for respective tools and actions of the program using code window, events, properties and methods. |                                                                                                    |  |  |  |
| Step 8: Save the                                                                                                    | Step 8: Save the forms, projects and Run the program.                                                                  |  |  |  |
| Step 9: Check the results.                                                                                                |                                                                                                    |  |  |  |
| Step 10: Stop the Process.                                                                                                |                                                                                                    |  |  |  |
|                                                                                                    |                                                                                                    |  |  |  |
|                                                                                                    |                                                                                                    |  |  |  |
|                                                                                                    |                                                                                                    |  |  |  |
|                                                                                                    |                                                                                                    |  |  |  |

### **Form Design**

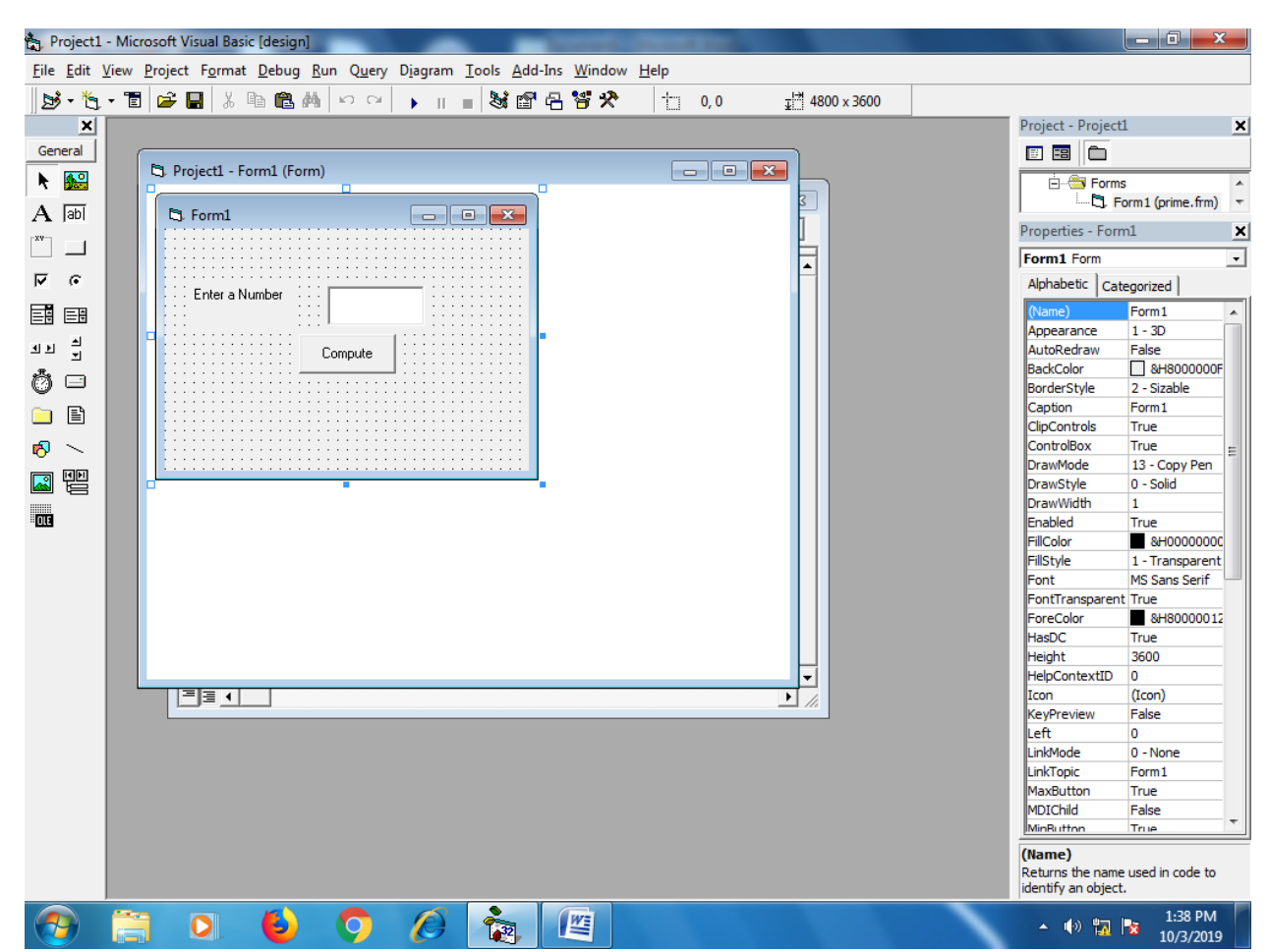

### **Coding:**

Private Sub Command1\_Click()

Dim i, j As Integer

Dim t As Boolean

i = Text1.Text

t = True

For j = 2 To (i - 1)

If (i Mod j = 0) Then

t = False

Exit For

Else

t = True

End If

Next

If t = True Then

MsgBox (i & " is a prime number")

Else

MsgBox (i & " is not a prime number")

End If

| Output Fo      | orm:            |                     |    |  |         |                      |  |
|----------------|-----------------|---------------------|----|--|---------|----------------------|--|
| 😋 Form1        | the set and the |                     |    |  |         |                      |  |
| Enter a Number | 5<br>Compute    |                     |    |  |         |                      |  |
|                |                 | 5 is a prime number | er |  |         |                      |  |
|                |                 |                     |    |  |         |                      |  |
|                |                 |                     |    |  |         |                      |  |
| 📀 📋            | 0 🕹             | <b>9</b> Ø          |    |  | • 🕪 🗓 📴 | 1:39 PM<br>10/3/2019 |  |
|                |                 |                     |    |  |         |                      |  |
|                |                 |                     |    |  |         |                      |  |
|                |                 |                     |    |  |         |                      |  |

### Result

| Ex. No: 3                  | CIMPLE INTEREST AND COMPOSIND INTEREST                                             |  |  |
|----------------------------|------------------------------------------------------------------------------------|--|--|
| Date:                      | SIMPLE INTEREST AND COMPOUND INTEREST                                              |  |  |
|                            |                                                                                    |  |  |
| Aim:                       |                                                                                    |  |  |
| To Write Visual            | Basic Program to calculate simple interest and compound interest.                  |  |  |
| Algorithm:                 |                                                                                    |  |  |
| Step 1: Start the          | Process                                                                            |  |  |
| Step 2: Start —            | → All Programs → Microsoft Visual Basic 6.0                                        |  |  |
| Step 3: Open the           | Standard EXE window.                                                               |  |  |
| Step 4: Click, Ne          | w Project and start Designing the form.                                            |  |  |
| Step 5: Design th          | ne forms and project according to the program using tools such as Label, Text Box, |  |  |
| Command Button             | ns etc., Properties and components.                                                |  |  |
| Step 6: Write a fo         | ormula to calculate simple interest and compound interest.                         |  |  |
| Step 7: Write the          | e code for respective tools and actions of the program using code window, events,  |  |  |
| properties and m           | ethods.                                                                            |  |  |
| Step 8: Save the           | Step 8: Save the forms, projects and Run the program.                              |  |  |
| Step 9: Check the          | Step 9: Check the results.                                                         |  |  |
| Step 10: Stop the Process. |                                                                                    |  |  |
|                            |                                                                                    |  |  |
|                            |                                                                                    |  |  |
|                            |                                                                                    |  |  |
|                            |                                                                                    |  |  |
|                            |                                                                                    |  |  |

#### **Form Design**

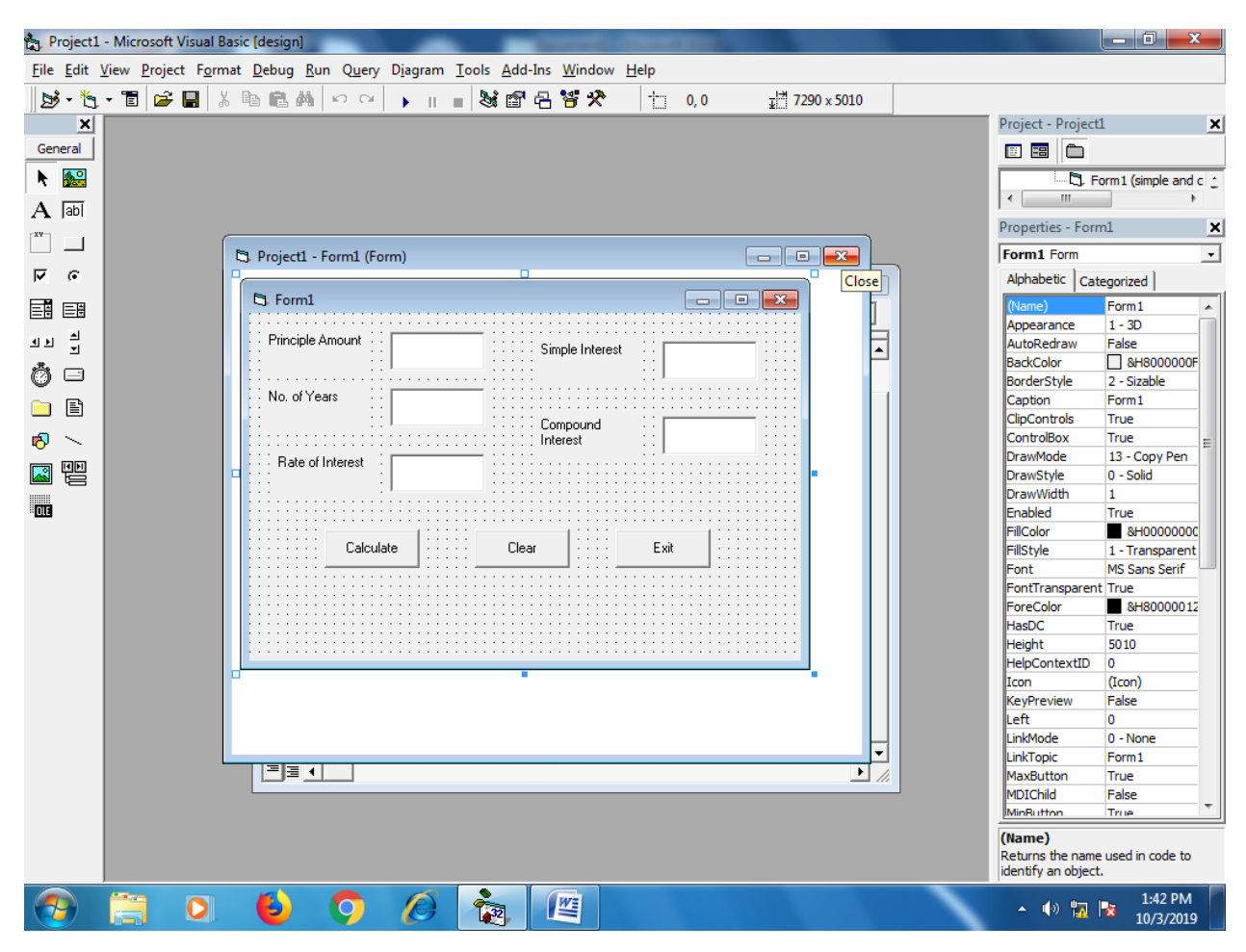

### **Coding:**

Private Sub Command1\_Click()

Dim p, n, r As Double

Dim si, ci As Double

p = Text1.Text

n = Text2.Text

r = Text3.Text

si = p \* n \* r / 100

 $ci = p * (1 + r / 100) ^ n$ 

Text4.Text = si

Text5.Text = ci

End Sub

Private Sub Command2\_Click()

Text1.Text = ""

Text2.Text = ""

Text3.Text = ""

Text4.Text = ""

Text5.Text = ""

End Sub

Private Sub Command3\_Click()

End

# **Output Form:**

| 🔄 Form1          |      |                 | _ <b>_</b> <u>_</u> |
|------------------|------|-----------------|---------------------|
| Principle Amount | 5000 | Simple Interest | 800                 |
| No. of Years     | 2    | Compound        | 5832                |
| Rate of Interest | 8    | Interest        |                     |
| Calcu            | late | Clear           | Exit                |

### Result

| Ex. No: 4                           | MARKLIST IMPLEMENTATION                                                                                         |  |  |  |
|-------------------------------------|----------------------------------------------------------------------------------------------------|--|--|--|
| Date:                               |                                                                                                    |  |  |  |
| Aim:                                |                                                                                                    |  |  |  |
| To write a VB P                     | rogram to implement Marklist by computing total, average and result.                                            |  |  |  |
| Algorithm:                          |                                                                                                    |  |  |  |
| Step 1: Start the                   | Process                                                                                                    |  |  |  |
| Step 2: Start →                     | All Programs → Microsoft Visual Basic 6.0                                                                       |  |  |  |
| Step 3: Open the                    | Standard EXE window.                                                                                            |  |  |  |
| Step 4: Click Nev                   | w Project and Design the form.                                                                                  |  |  |  |
| Step 5: Design th<br>Command Button | he forms and project according to the program using tools such as Text Box, ns etc., Properties and components. |  |  |  |
| Step 6: Write the                   | formula for computing total, average and result of the student in the exam.                                     |  |  |  |
| Step 7: Write the properties and me | code for respective tools and actions of the program using code window, events, ethods.                         |  |  |  |
| Step 8: Save the                    | forms, projects and Run the program.                                                                            |  |  |  |
| Step 9: Check the                   | e results.                                                                                                    |  |  |  |
| Step 10: Stop the                   | Process.                                                                                                    |  |  |  |
|                                     |                                                                                                    |  |  |  |
|                                     |                                                                                                    |  |  |  |
|                                     |                                                                                                    |  |  |  |
|                                     |                                                                                                    |  |  |  |
|                                     |                                                                                                    |  |  |  |
|                                     |                                                                                                    |  |  |  |

#### **Form Design**

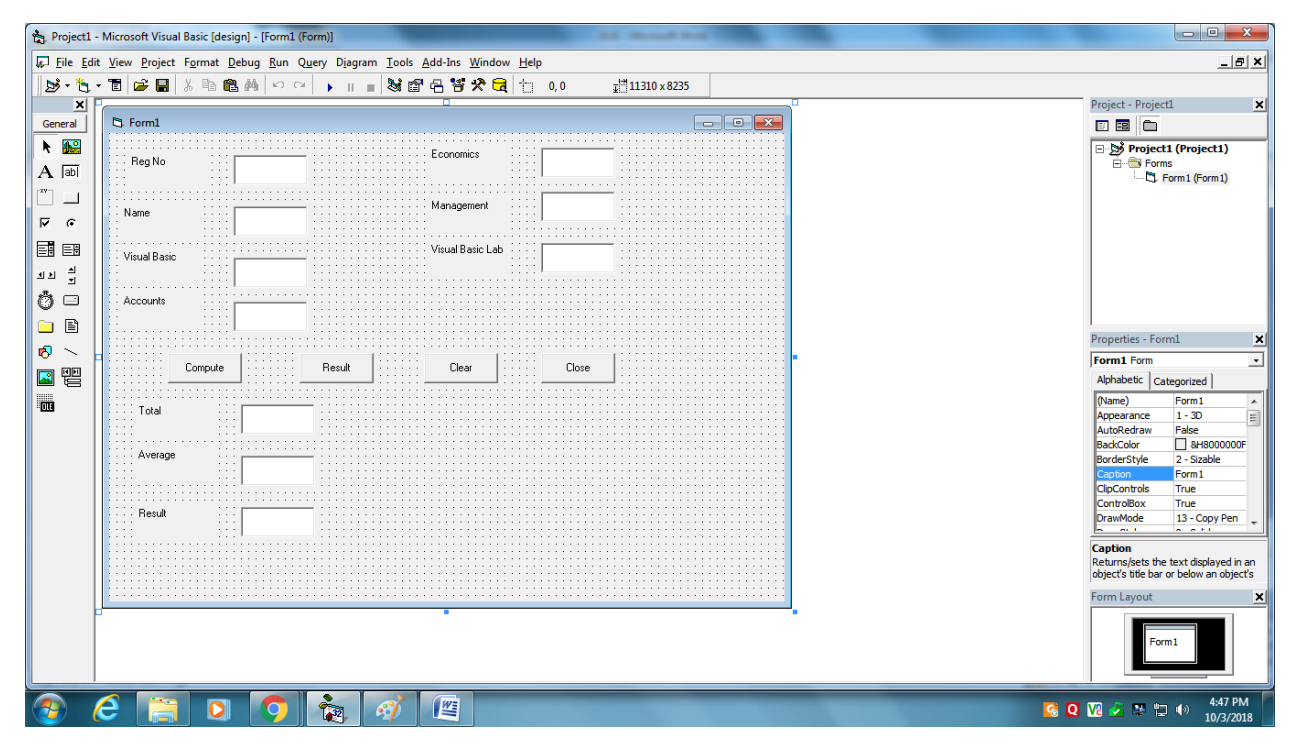

### Coding

Private Sub Command1\_Click() Text8.Text = val(Text3.Text) + val(Text4.Text) + val(Text5.Text) + val(Text6.Text) + val(Text7.Text) Text9.Text = val(Text8.Text) / 5 End Sub

Private Sub Command2\_Click() If Val(Text3.Text) > 50 And Val(Text4.Text) > 50 And Val(Text5.Text) > 50 And Val(Text6.Text) > 50 And Val(Text7.Text) > 50 Then Text10.Text = "PASS" Else Text10.Text = "FAIL" End If End Sub

Private Sub Command3\_Click()

Text1.Text = " " Text2.Text = " "

Text3.Text = ""

Text4.Text = ""

Text5.Text = "" Text6.Text = ""

Text7.Text = ""

Text8.Text = ""

Text9.Text = ""

Text10.Text = ""

End Sub

Private Sub Command4\_Click()

End

# **Output Form:**

| E Form1      | Court Day Services 1995 |                  |       |   |      | - 0 - X          |
|--------------|-------------------------|------------------|-------|---|------|------------------|
| RegNo        | 12134                   | Economics        | 89    |   |      |                  |
| Name         | ANU                     | Management       | 77    |   |      |                  |
| Visual Basic | 78                      | Visual Basic Lab | 99    |   |      |                  |
| Accounts     | 89                      |                  |       |   |      |                  |
| Cc           | ompute                  | Clear            | Close |   |      |                  |
| Total        | 432                     |                  |       |   |      |                  |
| Average      | 86.4                    |                  |       |   |      |                  |
| Result       | PASS                    |                  |       |   |      |                  |
|              |                         |                  |       |   |      |                  |
|              |                         |                  |       |   |      |                  |
|              |                         |                  |       |   |      |                  |
|              |                         |                  |       |   |      |                  |
| (2)          |                         |                  |       | - | V2 Q | 😼 👺 🗊 🎲 11:12 AM |

### **Result :**

| Ex. No: 5 | OUADRATIC FOUATION |
|-----------|--------------------|
| Date:     |                    |

#### Aim:

To Write Visual Basic Program to solve a Quadratic Equation.

#### Algorithm:

Step 1: Start the Process

Step 2: Start  $\longrightarrow$  All Programs  $\longrightarrow$  Microsoft Visual Basic 6.0

Step 3: Open the Standard EXE window.

Step 4: Click, New Project and start Designing the form.

Step 5: Design the forms and project according to the program using tools such as Label, Text Box, Command Buttons etc., Properties and components.

Step 6: Write formula to solve the quadratic equation.

Step 7: Write the code for respective tools and actions of the program using code window, events, properties and methods.

Step 8: Save the forms, projects and Run the program.

Step 9: Check the results.

Step 10: Stop the Process.

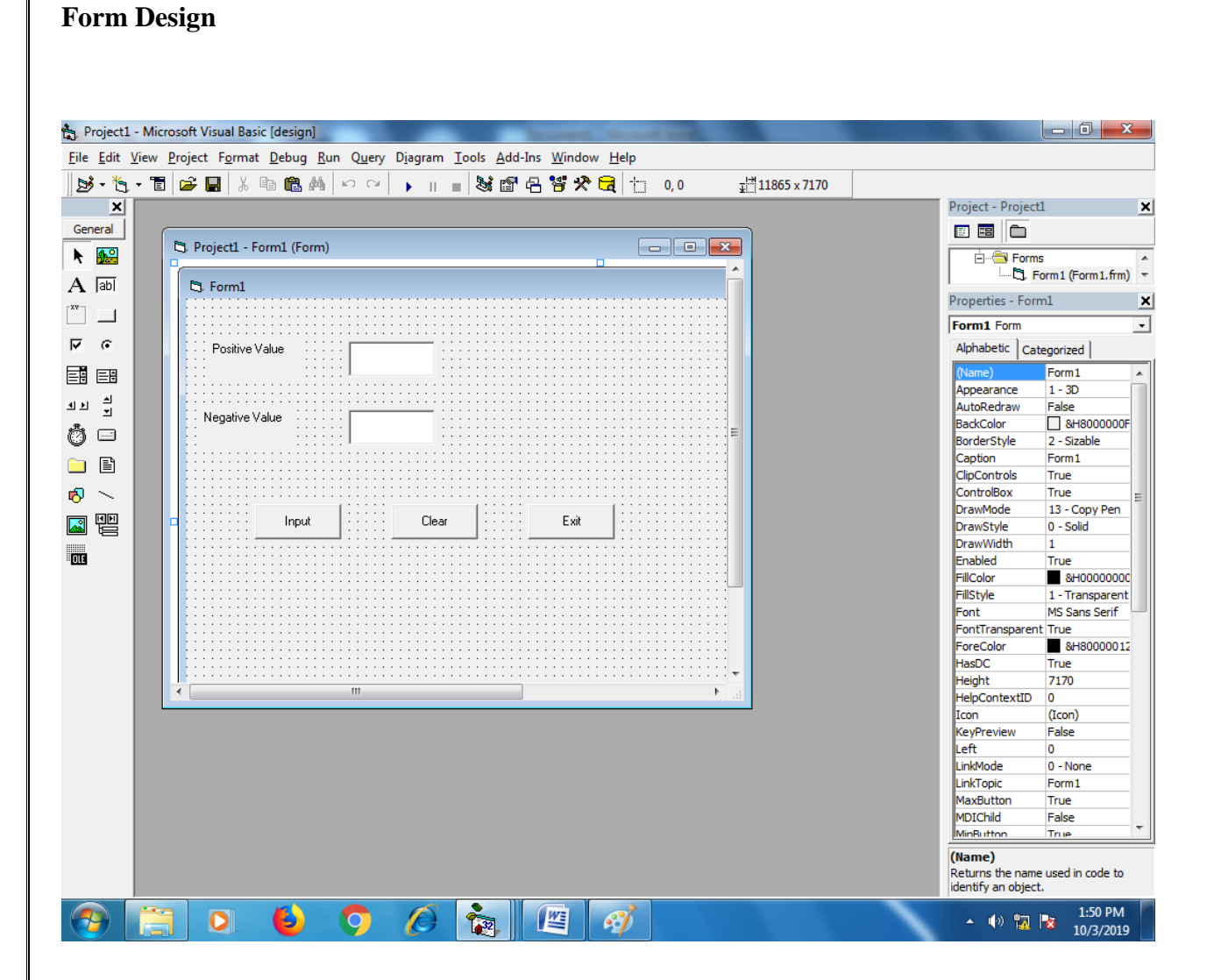

### **Coding:**

Private Sub Command1\_Click() Dim a, b, c, d, e As Double Dim r1, r2 As Double a = InputBox("enter the value of a:") b = InputBox("enter the value of b:") c = InputBox("enter the4 value of c:") e = (b \* b) - (4 \* a \* c)d = Sqr(Abs(e))r1 = (-b + d) / (2 \* a)r2 = (-b - d) / (2 \* a)Text1.Text = r1Text2.Text = r2End Sub Private Sub Command2\_Click() Text1.Text = "" Text2.Text = "" End Sub

Private Sub Command3\_Click()

End

| Output Form:                 |                          |
|------------------------------|--------------------------|
| 5 Form1                      |                          |
| Postive Value 0.25677643628  |                          |
| Negative Value -0.8567764362 |                          |
| Input Clear Exit             |                          |
|                              |                          |
|                              |                          |
|                              |                          |
|                              |                          |
|                              |                          |
|                              |                          |
|                              |                          |
|                              |                          |
|                              |                          |
|                              |                          |
|                              | 245 DM                   |
|                              | (1) 3:45 PM<br>10-Oct-19 |

### Result

| Ex. No: 6                                                                                                    | STRING MANIPULATION USING STRING FUNCTIONS                         |  |  |
|----------------------------------------------------------------------------------------------------|--------------------------------------------------------------------|--|--|
| Date:                                                                                                    |                                                                    |  |  |
| <b>Aim:</b><br>To Write Visual                                                                                                    | Basic Program to perform string operations using string functions. |  |  |
| Algorithm:                                                                                                    |                                                                    |  |  |
| Step 1: Start the                                                                                                    | Process                                                            |  |  |
| Step 2: Start All Programs Microsoft Visual Basic 6.0                                                                                                    |                                                                    |  |  |
| Step 3: Open the                                                                                                    | Standard EXE window.                                               |  |  |
| Step 4: Click, Ne                                                                                                    | w Project and start Designing the form.                            |  |  |
| Step 5: Design the forms and project according to the program using tools such as Label, Text Box, Command Buttons etc., Properties and components.                             |                                                                    |  |  |
| Step 6: Write the build in Visual Basic string functions for string operations like string concatenation, string reverse, string length, upper case, lower case and sub string. |                                                                    |  |  |
| Step 7: Write the code for respective tools and actions of the program using code window, events, properties and methods.                                                       |                                                                    |  |  |
| Step 8: Save the                                                                                                    | forms, projects and Run the program.                               |  |  |
| Step 9: Check the results.                                                                                                    |                                                                    |  |  |
| Step 10: Stop the Process.                                                                                                    |                                                                    |  |  |

# Form Design

|          | å ≝ ∎ ⊑ ⋈  => ♀   ▶    ■ ≪t ⊞ 'C Ɓ X ( ( ) ) >700,048 | 0 1215 x 495 | Project - Project1                                   |
|----------|-------------------------------------------------------|--------------|------------------------------------------------------|
| 5. Form1 |                                                       |              | E B D                                                |
|          | STRING OPER/                                          | ATIONS       | Forms                                                |
|          |                                                       |              |                                                      |
|          | ENTER THE STRING 1                                    |              |                                                      |
|          |                                                       |              |                                                      |
|          | ENTER THE STRING 2                                    |              | Properties - Comman<br>Command7 Comman               |
|          |                                                       |              | Alphabetic Categoria                                 |
|          |                                                       |              | BackColor d<br>Cancel Fals                           |
|          | ····                                                  |              | Caption EXT<br>CausesValidation True<br>Default Fals |
|          | LENGTH REVERSE CONCATENATE                            |              | DisabledPicture (Nor<br>DownPicture (Nor             |
|          | SUB STRING UPPER CASE EXT                             |              | Caption<br>Returns/sets the text of                  |
|          |                                                       |              | Form Layout                                          |
|          |                                                       |              | Form1                                                |

### **Coding:**

Dim len1, len2, len3 As Integer Dim s1, s2, s3, res As String Private Sub Command1\_Click() s1 = Text1.Texts2 = Text2.Texts3 = Text3.Textlen1 = Len(s1)len2 = Len(s2)len3 = Len(s3)MsgBox ("Length of string 1 is " & len1) MsgBox ("Length of string 2 is " & len2) MsgBox ("Length of the sentence is " & len3) End Sub Private Sub Command2\_Click() s1 = Text1.Textres = StrReverse(s1)MsgBox ("The reverse string of string 1 is " & res) End Sub Private Sub Command3\_Click() s1 = Text1.Text

s2 = Text2.Text

res = s1 + s2

MsgBox ("The conacatenated string of string 1 and string 2 is " & res)

End Sub

Private Sub Command4\_Click()

s3 = Text3.Text

```
res = Mid(s1, 4, 10)
MsgBox ("The substring of the sentence from position 4 to position 12 is " & res)
End Sub
```

Private Sub Command5\_Click()

s1 = Text1.Text

res = UCase(s1)

MsgBox ("The Uppercase of string 1 is " & res)

End Sub

Private Sub Command6\_Click()

s2 = Text2.Text

res = LCase(s2)

MsgBox ("The Uppercase of string 2 is " & res)

End Sub

Private Sub Command7\_Click()

End

| Output Form:                                  |                        |
|-----------------------------------------------|------------------------|
| D Form1                                       |                        |
| STRING OPERATIONS                             |                        |
| ENTER THE STRING 1 Visual                     |                        |
| ENTER THE STRING 2 BAsic                      |                        |
| ENTER A SENTENCE i love visual basic Project1 |                        |
| SUB STRING UPPER CASE LOWER CASE EXIT         |                        |
|                                               |                        |
|                                               | 12:38 PM               |
|                                               | V2 Q 🧀 🌺 🛱 🌗 10/6/2018 |

### Result

| Ex. No: 7 | CALCULATOR |
|-----------|------------|
| Date:     |            |

#### Aim:

To write a VB Program to implement calculator performing addition, subtraction, multiplication and division operations.

#### Algorithm:

Step 1: Start the Process

Step 2: Start → All Programs → Microsoft Visual Basic 6.0

Step 3: Open the Standard EXE window.

Step 4: Click New Project and Design the form.

Step 5: Design the forms and project according to the program using tools such as Text Box, Command Buttons etc., Properties and components.

Step 6: Write the formula for addition, subtraction, multiplication and division.

Step 7: Write the code for respective tools and actions of the program using code window, events, properties and methods.

Step 8: Save the forms, projects and Run the program.

Step 9: Check the results.

Step 10: Stop the Process.

# Form Design

| 🐁 Project1 - Microsoft Visual Basic (d | sign]                                                                                   | and design                  |                                                                   |
|----------------------------------------|-----------------------------------------------------------------------------------------|-----------------------------|-------------------------------------------------------------------|
| <u>File Edit View Project Format D</u> | bug <u>R</u> un Query Diagram <u>T</u> ools <u>A</u> dd-Ins <u>W</u> indow <u>H</u> elp |                             |                                                                   |
|                                        |                                                                                         | - <sup>14</sup> 6285 × 5070 |                                                                   |
|                                        |                                                                                         | *i 0203 x 5070              | Project - Project1                                                |
| Conneral                               |                                                                                         | _                           |                                                                   |
| Project1 - Form                        | (Form)                                                                                  |                             |                                                                   |
| R 🔤 🛛                                  |                                                                                         |                             | Project1 (calculator.vbp)                                         |
| A abl 5 Form1                          |                                                                                         |                             | ······C_: Pormi (calculator.mm)                                   |
| [ <sup>XV</sup> ]1                     |                                                                                         |                             |                                                                   |
|                                        | Clear                                                                                   |                             |                                                                   |
| ● ● ● ● ● ● ● ●                        |                                                                                         |                             |                                                                   |
|                                        |                                                                                         |                             |                                                                   |
|                                        | 8 7 +                                                                                   |                             |                                                                   |
|                                        |                                                                                         |                             |                                                                   |
| Ö 🗆 🛛 🖌                                | 5 6                                                                                     |                             | Properties - Form1 X                                              |
|                                        |                                                                                         |                             | Form1 Form 💽                                                      |
| 3                                      | 2 1 *                                                                                   |                             | Alphabetic Categorized                                            |
|                                        |                                                                                         |                             | (Name) Form1 A                                                    |
|                                        |                                                                                         |                             | Appearance 1 - 3D                                                 |
|                                        | 0 = /                                                                                   |                             | AutoRedraw False                                                  |
|                                        |                                                                                         |                             | BackColor Stable =                                                |
|                                        |                                                                                         |                             | Caption Form1                                                     |
|                                        |                                                                                         |                             | CinControls True                                                  |
| ••••••                                 | • • • • • • • • • • • • • • • • • • • •                                                 |                             | ControlBox True                                                   |
|                                        |                                                                                         |                             | DrawMode 13 - Copy Pen                                            |
|                                        |                                                                                         |                             | DrawStyle 0 - Solid                                               |
|                                        |                                                                                         |                             | DrawWidth 1                                                       |
|                                        |                                                                                         |                             | Enabled True                                                      |
|                                        |                                                                                         |                             | FilColor 8H0000000                                                |
|                                        |                                                                                         |                             | FilStyle 1 - Transparent                                          |
|                                        |                                                                                         |                             | Font MS Sans Serif                                                |
|                                        |                                                                                         |                             | FontTransparent True                                              |
|                                        |                                                                                         |                             | ForeColor BH80000012                                              |
|                                        |                                                                                         |                             | HasUC True                                                        |
|                                        |                                                                                         |                             | Height 5070                                                       |
|                                        |                                                                                         |                             |                                                                   |
|                                        |                                                                                         |                             | (Name)<br>Returns the name used in code to<br>identify an object. |
| 📀 🖸 🔚 (                                |                                                                                         | ouse and Keyboard properly  | ▲ 🐠 🍡 4:03 PM<br>03-Oct-19                                        |

### Coding

Dim a, b, c As Double

Dim op As Integer

Private Sub Command1\_Click()

Text1.Text = Text1.Text + "9"

End Sub

Private Sub Command10\_Click()

Text1.Text = Text1.Text + "."

End Sub

Private Sub Command11\_Click()

Text1.Text = Text1.Text + "0"

End Sub

Private Sub Command12\_Click()

b = Val(Text1.Text)

Select Case op

```
Case Is = 1
```

c = a + b

Case Is = 2

c = a - b

Case Is = 3

c = a \* b

Case Is = 4

c = a / b

End Select

Text1.Text = c

End Sub

Private Sub Command13\_Click()

a = Val(Text1.Text)

```
op = 1
Text1.Text = " "
End Sub
Private Sub Command14_Click()
a = Val(Text1.Text)
op = 2
Text1.Text = " "
End Sub
Private Sub Command15_Click()
a = Val(Text1.Text)
op = 3
Text1.Text = " "
End Sub
Private Sub Command16_Click()
a = Val(Text1.Text)
op = 4
Text1.Text = " "
End Sub
Private Sub Command17_Click()
Text1.Text = " "
End Sub
Private Sub Command2_Click()
Text1.Text = Text1.Text + "8"
End Sub
Private Sub Command3_Click()
Text1.Text = Text1.Text + "7"
End Sub
```

Private Sub Command4\_Click()

Text1.Text = Text1.Text + "4"

End Sub

Private Sub Command5\_Click()

Text1.Text = Text1.Text + "5"

End Sub

Private Sub Command6\_Click()

Text1.Text = Text1.Text + "6"

End Sub

Private Sub Command7\_Click()

Text1.Text = Text1.Text + "3"

End Sub

Private Sub Command8\_Click()

Text1.Text = Text1.Text + "2"

End Sub

Private Sub Command9\_Click()

Text1.Text = Text1.Text + "1"

# **Output Form:**

| Form1 | - |   | a char |  |
|-------|---|---|--------|--|
| 98    |   |   | Clear  |  |
| 9     | 8 | 7 | +      |  |
| 4     | 5 | 6 | -      |  |
| 3     | 2 | 1 | ×      |  |
|       | 0 | = | /      |  |
|       |   |   |        |  |

### **Result:**

| Ex. No: 8                                                                                         | MENU OPERATION                                             |  |  |  |  |  |  |
|---------------------------------------------------------------------------------------------------|------------------------------------------------------------|--|--|--|--|--|--|
| Date:                                                                                             |                                                            |  |  |  |  |  |  |
|                                                                                                   |                                                            |  |  |  |  |  |  |
| Aim:                                                                                              |                                                            |  |  |  |  |  |  |
| To Write Visual                                                                                   | Basic Program to perform menu operations using menu editor |  |  |  |  |  |  |
|                                                                                                   |                                                            |  |  |  |  |  |  |
| Algorithm:                                                                                        |                                                            |  |  |  |  |  |  |
| Step 1: Start the Process                                                                         |                                                            |  |  |  |  |  |  |
| Step 2: Start> All Programs> Microsoft Visual Basic 6.0                                           |                                                            |  |  |  |  |  |  |
| Step 3: Open the Standard EXE window.                                                             |                                                            |  |  |  |  |  |  |
| Step 4: Click, Ne                                                                                 | Step 4: Click, New Project and start Designing the form.   |  |  |  |  |  |  |
| Step 5: Design the forms and project according to the program using menu editor control.          |                                                            |  |  |  |  |  |  |
| Step 6: Create the main menus and sub menus using the menu editor                                 |                                                            |  |  |  |  |  |  |
| Step 7: Insert MS Common Control Dialog control from Project                                      |                                                            |  |  |  |  |  |  |
| Microsoft Common Control Dialog control 6.0                                                       |                                                            |  |  |  |  |  |  |
| Step 8: Write the code for respective tools and actions of the program using code window, events, |                                                            |  |  |  |  |  |  |
| properties and m                                                                                  | ethods.                                                    |  |  |  |  |  |  |
| Step 9: Save the                                                                                  | forms, projects and Run the program.                       |  |  |  |  |  |  |
| Step 10: Check t                                                                                  | he results.                                                |  |  |  |  |  |  |
| Step 11: Stop the                                                                                 | Process.                                                   |  |  |  |  |  |  |

# Form Design

|          |                           |                                         |      | Project1          |
|----------|---------------------------|-----------------------------------------|------|-------------------|
| 🖳 Projec | ct1 - MDI (Code)          |                                         |      |                   |
| mnuop    | en                        | Click                                   | -    |                   |
| End      | d 🖏 Project1 - MDI (Form) |                                         |      |                   |
| Pr       | i S MDI                   |                                         | Â    |                   |
| Cor      | mar<br>mar File Edit Exit |                                         |      |                   |
| Cor      |                           |                                         |      |                   |
| End      | <u>a</u>                  | · · · · · · · · · · · · · · · · · · ·   | Prog | nerties - MDI     |
| Pr       | 1                         |                                         | MD   | I Form            |
| On       | 1                         |                                         | Alp  | habetic Cat       |
|          |                           |                                         | (Na  | ame)              |
|          |                           |                                         | Ap   | pearance          |
|          |                           |                                         | Bad  | :kColor           |
| a h      |                           | ••••••••••••••••••••••••••••••••••••••• | Bor  | derStyle<br>ption |
| en       |                           |                                         | Clip | Controls          |
|          |                           |                                         | Dra  | awMode            |
|          |                           |                                         |      |                   |
|          |                           |                                         | Retu | urns the name     |
|          |                           |                                         | iden | tify an object    |
|          |                           |                                         | For  | n Layout          |

### **Coding:**

Private Sub mniitalic\_Click()

If Text1.FontItalic = 1 Then

Text1.FontItalic = False

Else

Text1.FontItalic = True

End If

End Sub

Private Sub mnubold\_Click()

If Text1.FontBold = 1 Then

Text1.FontBold = False

Else

Text1.FontBold = True

End If

End Sub

Private Sub mnuexit\_Click()

End

End Sub

Private Sub mnunew\_Click()

SDI.Show

End Sub

Private Sub mnuopen\_Click()

CommonDialog1.Filter = "Apps (\*.txt)|\*.txt|All files (\*.\*)|\*.\*"

CommonDialog1.DefaultExt = "txt"

CommonDialog1.DialogTitle = "Select File"

CommonDialog1.ShowOpen

Private Sub mnusave\_Click() On Error GoTo eh With CommonDialog1 .CancelError = True .ShowSave End With Exit Sub eh: If Err <> cdlCancel Then MsgBox "Error #" & Err.Number & " - " & Err.Description End If End Sub Private Sub mnuunderline\_Click() If Text1.FontUnderline = 1 Then Text1.FontUnderline = False Else Text1.FontUnderline = True End If

# **Output Form:**

| Save As                                                                                                    | • 4 Search Computer                                                                                                    |   |
|----------------------------------------------------------------------------------------------------|----------------------------------------------------------------------------------------------------|---|
| Organize -                                                                                                    |                                                                                                    | 0 |
| <ul> <li>→ Hard Disk Drives</li> <li>→ Hard Disk Drives</li> <li>→ Pictures</li> <li>→ Videos</li> <li>▲ Local Disk (C)</li> <li>▲ Local Disk (D)</li> <li>▲ Local Disk (D)</li> <li>▲</li></ul> | (4)<br>c1 (7)<br>c1 (7) (6 (8)<br>c1 (146 (6 (8)<br>E))<br>c1 (221 (6 (8)<br>(6 (7))<br>c1 (46 (5 (6 (8)))<br>c1 (46 (6 (8)))<br>c1 (46 (6 (8)))<br>c1 (46 (6 (8)))<br>c1 (46 (6 (8)))<br>c1 (46 (6 (8)))<br>c1 (46 (6 (8)))<br>c1 (46 (6 (8)))<br>c1 (46 (6)))<br>c1 (46 (6))<br>c1 (46 (6)))<br>c1 (46 (6))) |   |
| Hide Folders                                                                                                    | Save                                                                                                    | e |
| ~                                                                                                    |                                                                                                    |   |

### Result

| Ex. No: 9                                                 | FLEX GRID                                                                                         |  |  |  |  |  |
|-----------------------------------------------------------|---------------------------------------------------------------------------------------------------|--|--|--|--|--|
| Date:                                                     |                                                                                                   |  |  |  |  |  |
|                                                           |                                                                                                   |  |  |  |  |  |
| Aim:                                                      |                                                                                                   |  |  |  |  |  |
| To Write Visual                                           | Basic Program to calculate simple interest and compound interest.                                 |  |  |  |  |  |
|                                                           |                                                                                                   |  |  |  |  |  |
| Algorithm:                                                |                                                                                                   |  |  |  |  |  |
| Step 1: Start the Process                                 |                                                                                                   |  |  |  |  |  |
| Step 2: Start — All Programs — Microsoft Visual Basic 6.0 |                                                                                                   |  |  |  |  |  |
| Step 3: Open the Standard EXE window.                     |                                                                                                   |  |  |  |  |  |
| Step 4: Click, New Project and start Designing the form.  |                                                                                                   |  |  |  |  |  |
| Step 5: Design th                                         | he forms and project according to the program using tools such as Label, Text Box,                |  |  |  |  |  |
| Command Buttons etc., Properties and components.          |                                                                                                   |  |  |  |  |  |
| Step 6: Insert M                                          | S Common Control Dialog control from Project $\longrightarrow$ Components $\longrightarrow$       |  |  |  |  |  |
| Microsoft flex grid                                       |                                                                                                   |  |  |  |  |  |
| Step 7: Write the                                         | Step 7: Write the code for respective tools and actions of the program using code window, events, |  |  |  |  |  |
| properties and m                                          | ethods.                                                                                           |  |  |  |  |  |
| Step 8: Save the                                          | forms, projects and Run the program.                                                              |  |  |  |  |  |
| Step 9: Check the                                         | e results.                                                                                        |  |  |  |  |  |
| Step 10: Stop the                                         | Process.                                                                                          |  |  |  |  |  |
|                                                           |                                                                                                   |  |  |  |  |  |

# Form Design

| 🍖 Proje                 | ect1 - Mi        | crosoft V       | 'isual Basi     | ic [desig     | n]                |                |                 | -    |               |                | _             | -     | -              | -    |        |                           |      |                                                  | - 0 ×                 |
|-------------------------|------------------|-----------------|-----------------|---------------|-------------------|----------------|-----------------|------|---------------|----------------|---------------|-------|----------------|------|--------|---------------------------|------|--------------------------------------------------|-----------------------|
| <u>F</u> ile <u>E</u> d | lit <u>V</u> iew | <u>P</u> roject | F <u>o</u> rmat | <u>D</u> ebug | g <u>R</u> un     | Q <u>u</u> ery | D <u>i</u> agra | m ]  | <u>T</u> ools | <u>A</u> dd-Ir | ns <u>W</u> i | indow | / <u>H</u> elp |      |        |                           |      |                                                  |                       |
| <b>5</b> -              | <b>%</b> 1       | 1 🚅 1           | <b>.</b> X      | e c           | <i>∰</i> ⊾        |                | •               |      | 8             | i 🗊 4          | - 😽           | *     | a +            | 0,   | 0      | 고 <sup> ☆</sup> 9075 x 76 | 35   |                                                  |                       |
|                         | ×                |                 | _   *           |               |                   | 1              |                 |      |               |                |               |       | •              |      |        |                           |      | Project - Project                                | 1 🗡                   |
| Genera                  | 1                |                 |                 |               |                   |                |                 |      |               |                |               |       |                |      |        |                           |      |                                                  |                       |
| N 18                    | 2                | C3, Pr          | oject1 - F      | orm1 (F       | orm)              |                |                 |      |               |                |               |       |                |      |        | _                         |      |                                                  | orm1 (flexarid.frm) * |
| A 145                   |                  |                 |                 |               |                   |                |                 |      |               |                |               |       |                |      |        |                           | า้ 📕 | <                                                | I + -                 |
|                         | "                |                 | Form1           |               |                   |                |                 |      |               |                |               |       |                |      |        |                           |      | Properties - Form                                | n1 🗙                  |
|                         | 1                |                 |                 |               |                   |                |                 |      |               |                |               |       |                |      |        |                           |      | Form1 Form                                       |                       |
| •                       |                  |                 |                 |               |                   |                |                 |      | ::::          |                |               | 1     |                | :::: |        |                           |      | Alphabetic Cat                                   | egorized              |
|                         |                  |                 | Roll No         |               | : : : : <b>Г</b>  |                | _               |      |               | Ad             | ld            |       |                |      |        |                           |      | (Name)                                           | Form1                 |
|                         |                  |                 |                 |               | ::::L             |                |                 | :::  | :::;          |                | • • • •       | 21    | Move I         | ast  |        |                           |      | Appearance                                       | 1 - 3D                |
| 키지 -                    | i 📗              |                 | Name            | ÷             | :::: <b></b>      |                |                 |      |               | Move           | Next          |       |                |      |        |                           |      | AutoRedraw                                       | False                 |
| Ö =                     | 3                |                 |                 |               | ::::              |                |                 |      |               |                |               |       | Clear          | ·    |        |                           |      | BorderStyle                                      | 2 - Sizable           |
|                         | 3                |                 | Place           | 1             | :::: <sub>E</sub> |                | _               | :::  | :::           | Move Pr        | revious       | : L : |                |      | :::::: |                           |      | Caption                                          | Form1                 |
|                         |                  |                 |                 |               | ::::              |                |                 |      |               |                |               |       |                |      |        |                           |      | ClipControls                                     | True                  |
|                         | <u> </u>         |                 | Phone Nur       | nher          | :::: <b>Г</b>     |                | _               |      | : : : [       | Move           | First         | 1EL   | Exit           |      |        |                           |      | DrawMode                                         | 13 - Copy Pen         |
| 📓 🗒                     |                  |                 |                 | :             | ::::L             |                |                 | :::  | :::!          | 11010          | 1 100         | 1:00  |                | :::: | :::::: |                           |      | DrawStyle                                        | 0 - Solid             |
| ma 8                    |                  |                 |                 | •••••         | :::: <b> </b>     |                |                 |      |               |                |               |       |                |      |        |                           | r    | DrawWidth                                        | 1                     |
|                         |                  |                 | -mail-Id        |               | ::::              |                |                 | :::  | ::::          |                | ::::          | ::::  |                | :::: |        |                           |      | FilColor                                         | 8H0000000             |
|                         |                  |                 |                 |               |                   |                |                 |      |               |                |               |       |                |      |        |                           |      | FillStyle                                        | 1 - Transparent       |
|                         |                  |                 |                 |               |                   |                |                 |      |               |                |               |       |                |      |        |                           |      | Font                                             | MS Sans Serif         |
|                         |                  |                 |                 |               |                   |                |                 |      |               |                |               |       |                |      |        |                           |      | FontTransparent                                  | True                  |
|                         |                  |                 |                 |               |                   |                |                 |      |               |                |               |       |                |      |        |                           |      | ForeColor                                        | &H80000012            |
|                         |                  |                 |                 |               |                   | -              |                 |      |               |                |               |       |                |      |        |                           |      | HasDC                                            | True                  |
|                         |                  |                 |                 |               |                   |                |                 |      |               |                |               |       |                |      |        |                           |      | Height                                           | 7635                  |
|                         |                  |                 |                 |               |                   |                |                 |      |               |                |               |       |                |      |        |                           |      | HelpContextID                                    | 0                     |
|                         |                  |                 |                 |               |                   |                |                 |      |               |                |               |       |                |      |        |                           |      | Icon                                             | (Icon)                |
|                         |                  |                 |                 |               |                   |                |                 |      |               |                |               | ::::  |                |      |        |                           |      | KevPreview                                       | False                 |
|                         |                  |                 |                 |               |                   |                |                 | 1.   |               |                |               |       |                |      |        |                           |      | Left                                             | 0                     |
|                         |                  |                 |                 |               |                   |                |                 | ¶ Da | atal          |                | <u> </u>      |       |                |      |        |                           |      | LinkMode                                         | 0 - None              |
|                         |                  |                 |                 |               |                   |                |                 |      |               |                |               |       |                |      |        |                           |      | LinkTopic                                        | Form1                 |
|                         |                  |                 |                 |               |                   |                |                 |      |               |                |               |       |                |      |        |                           |      | MaxButton                                        | True                  |
|                         |                  |                 |                 |               |                   |                |                 |      |               |                |               |       |                |      |        |                           | -    | MDIChild                                         | Falce                 |
|                         |                  |                 |                 |               |                   |                |                 |      |               |                |               |       |                |      |        |                           |      | MinPutton                                        | True                  |
|                         |                  |                 |                 |               |                   |                |                 |      |               |                |               |       |                |      |        |                           |      |                                                  |                       |
|                         |                  |                 |                 |               |                   |                |                 |      |               |                |               |       |                |      |        |                           |      | (Name)<br>Returns the name<br>identify an object | used in code to       |
| <b>?</b>                |                  |                 | 0               | ۲             |                   | 9              | E               | Ş    | 1             | 2              | W             |       |                |      |        |                           |      | ▲ ())                                            | 1:35 PM<br>10/3/2019  |

### **Coding:**

Private Sub Command1\_Click()

Data1.Recordset.AddNew

Text1.Text = ""

Text2.Text = ""

Text3.Text = ""

Text4.Text = ""

Text5.Text = ""

MsgBox ("Recordset added successfully")

End Sub

Private Sub Command2\_Click()

Data1.Recordset.MoveNext

End Sub

Private Sub Command3\_Click()

Data1.Recordset.MovePrevious

End Sub

Private Sub Command4\_Click()

Data 1. Record set. Move First

End Sub

Private Sub Command5\_Click()

Data1.Recordset.MoveLast

End Sub

Private Sub Command8\_Click()

Text1.Text = ""

Text2.Text = ""

Text3.Text = ""

Text4.Text = ""

Text5.Text = ""

End Sub

Private Sub Command9\_Click()

End

| Output Fo    | orm:                                     |                                                          |         |  |         |                      |
|--------------|------------------------------------------|----------------------------------------------------------|---------|--|---------|----------------------|
| 🔄 Form1      | a contraction                            |                                                          | -       |  |         |                      |
|              |                                          |                                                          |         |  |         |                      |
| Roll No      | 17ccu057                                 | Add                                                      | last    |  |         |                      |
| Name         | Vishnu                                   | Move Next                                                | ]<br>ar |  |         |                      |
| Place        | coimbatore                               | Move Previous                                            |         |  |         |                      |
| Phone Number | 987654120                                | Move First Exi                                           | t       |  |         |                      |
| Email-Id     | vishnu@gmail.c                           |                                                          |         |  |         |                      |
| Beg          | No Name Place                            | Phone Num Email id                                       | _       |  |         |                      |
| 17c          | cu057 Vishnu coimba<br>cu029 Dena Coimba | atore 987654120 vishnu@gm.<br>atore 8765432190 dena@gmai |         |  |         |                      |
|              |                                          |                                                          |         |  |         |                      |
|              |                                          | ata1 🕨 🕨                                                 |         |  |         |                      |
|              |                                          |                                                          |         |  |         |                      |
|              |                                          |                                                          |         |  |         |                      |
|              |                                          |                                                          |         |  |         |                      |
|              |                                          |                                                          |         |  |         |                      |
|              |                                          |                                                          |         |  |         |                      |
|              |                                          |                                                          |         |  |         |                      |
| 📀 📋          | 0. 🕹                                     | 🌻 🖉 🝖                                                    |         |  | - 🕪 抗 🔯 | 1:36 PM<br>10/3/2019 |
|              |                                          |                                                          |         |  |         |                      |
|              |                                          |                                                          |         |  |         |                      |
|              |                                          |                                                          |         |  |         |                      |
|              |                                          |                                                          |         |  |         |                      |
|              |                                          |                                                          |         |  |         |                      |

### Result

| Ex. | No: | 10 |
|-----|-----|----|
|     |     |    |

### PRODUCT DETAILS USING RICHTEXT BOX

Date:

#### Aim:

To write a VB Program to present product details like purchase, sales, profit, etc, by declaring array functions and present details in a Rich Text Book Box (RTF).

### Algorithm:

Step 1: Start the Process

Step 2: Start → All Programs → Microsoft Visual Basic 6.0

Step 3: Open the Standard EXE window.

Step 4: Click New Project and Design the form.

Step 5: Design the forms and project according to the program using tools such as Rich Text Box,

Command Buttons, Label, Textbox Properties and components.

Step 6: Insert MS Common Control Dialog control from Project → Components → Microsoft RichTextBox control

Step 7: Write the code for respective tools and actions of the program using code window, events, properties and methods.

Step 8: Save the forms, projects and Run the program.

Step 9: Check the results.

Step 10: Stop the Process.

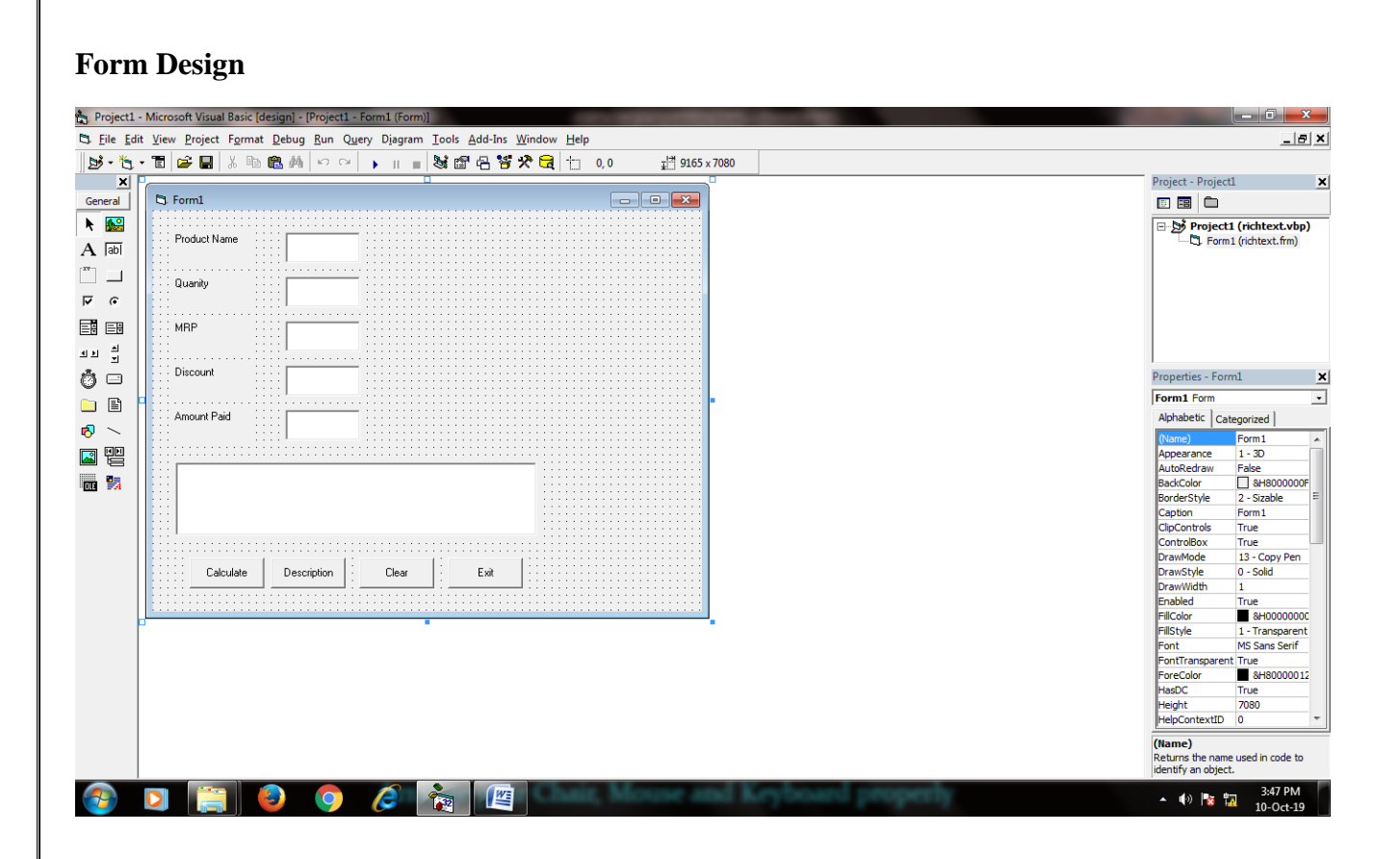

#### Coding

Private Sub Command1\_Click()

RichTextBox1.Text = "You have purchased " & Text1.Text & " for MRP of Rs. " & Text3.Text & " with a discount of " & Text4.Text & " in a quanity of " & Text2.Text & " and paind Rs. " & Text5.Text

End Sub

Private Sub Command2\_Click()

Text1.Text = ""

Text2.Text = ""

Text3.Text = ""

Text4.Text = ""

Text5.Text = ""

RichTextBox1.Text = ""

End Sub

Private Sub Command3\_Click()

End

End Sub

Private Sub Command4\_Click()

Dim mrp, dis, atp As Double

Dim q As Integer

q = Val(Text2.Text)

mrp = Val(Text3.Text)

dis = Val(Text4.Text) / 100

atp = (mrp - dis) \* q

Text5.Text = atp

# **Output Form:**

| E Form1                                 |                                                                    |    |
|-----------------------------------------|--------------------------------------------------------------------|----|
| Product Name                            | SOAP                                                               | 7/ |
| Quanity                                 | 5                                                                  |    |
| MRP                                     | 45                                                                 |    |
| Discount                                | 2                                                                  |    |
| Amount Paid                             | 224.9                                                              |    |
| You have purchase<br>5 and paind Rs. 22 | ed SOAP for MRP of Rs. 45 with a discount of 2 in a quanity of 4.9 |    |
| Calculate                               | Description Clear Exit                                             |    |

### **Result :**

| Ex. No: 11 | EMPLOYEE DETAILS |
|------------|------------------|
| Date:      |                  |

#### Aim:

To Write Visual Basic Program to implement Employee Details using ADO.

#### Algorithm:

Step 1: Start the Process

Step 2: Start -----> All Programs ----> Microsoft Visual Basic 6.0

Step 3: Open the Standard EXE window.

Step 4: Click, New Project and start Designing the form.

Step 5: Design the forms and project according to the program using tools such as Label, Text Box, Command Buttons etc., Properties and components.

Step 6: Create a database for employee details of an organization with necessary details using MS Access.

Step 7: Establish connectivity between database table and application using ActiveX Data Object.

Step 8: Write the code for respective tools and actions of the program using code window, events, properties and methods.

Step 9: Save the forms, projects and Run the program.

Step 10: Check the results.

Step 11: Stop the Process.

### Form Design

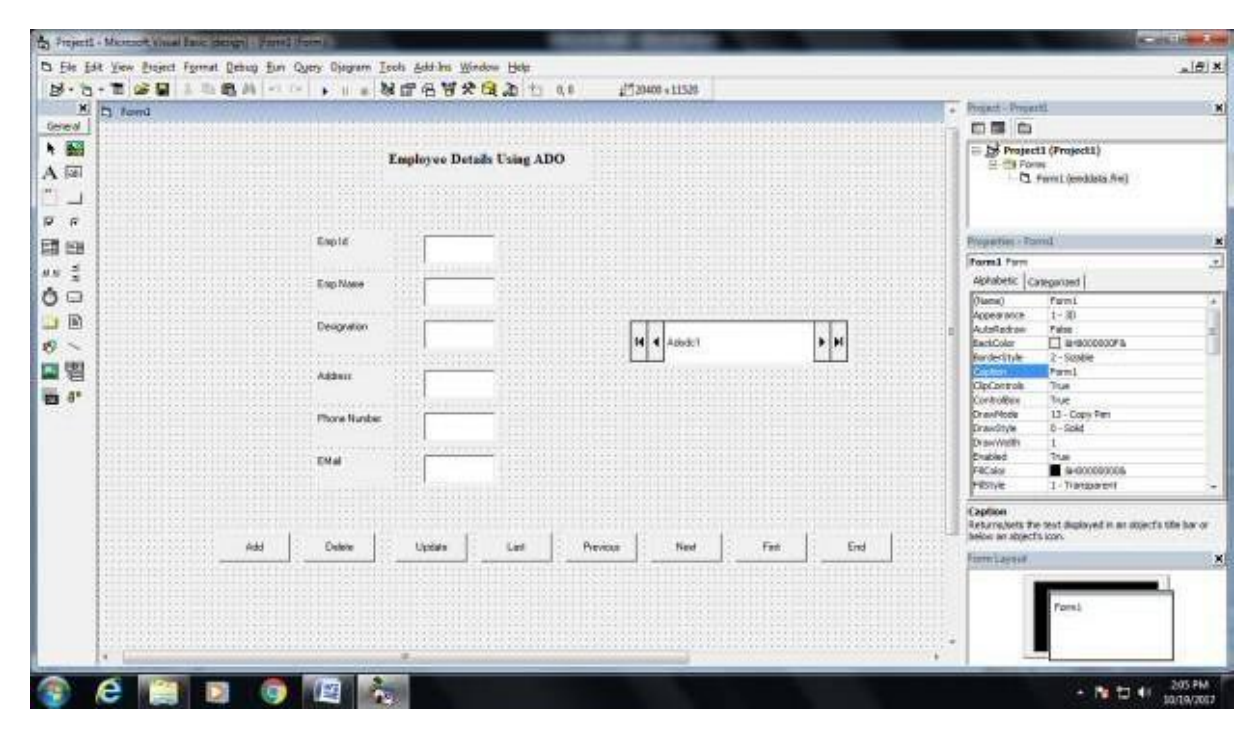

### **Coding:**

Private Sub Command1\_Click() Adodc1.Recordset.MoveNext MsgBox "This is the next record" End Sub Private Sub Command2\_Click() Adodc1.Recordset.MovePrevious

MsgBox "This is the previous record" End Sub

Private Sub Command3\_Click()

Adodoc1.Recordset.AddNew

Text1.Text = " "

Text2.Text = " "

Text3.Text = " "

Text4.Text = " "

Text5.Text = " "

Text6.Text = " "

Text7.Text = " "

MsgBox "The record is added successfully"

End Sub

Private Sub Command4\_Click() Adodc1.Recordset.Delete MsgBox "The record is deleted" End Sub

Private Sub Command5\_Click()

Adodc1.Recordset.Update

MsgBox "The record is updated"

End Sub

Private Sub Command6\_Click() End

|     | Employee Details Using ADO             |
|-----|----------------------------------------|
|     | Englis P                               |
|     | Eng-Name Jan.d                         |
|     | Designation Assarage                   |
|     | Address Norval all                     |
|     | Phone Mandee                           |
|     | Ebilat publication                     |
| 1   |                                        |
| Add | Debte Ugdde Last Prevous New First End |

### Result

| Ex. No: 12 | PAY SLIP |
|------------|----------|
| Date:      |          |

#### Aim:

To Write Visual Basic Program to implement pay slip for an organization by creating a database using SQL and ADO Control.

### Algorithm:

Step 1: Start the Process

Step 2: Start ----- All Programs ------ Microsoft Visual Basic 6.0

Step 3: Open the Standard EXE window.

Step 4: Click, New Project and start Designing the form.

Step 5: Design the forms and project according to the program using tools such as Label, Text Box,

Command Buttons etc., Properties and components.

Step 6: Create a database for pay slip of an organization with necessary details using MS Access.

Step 7: Establish connectivity between database table and application using ActiveX Data Object.

Step 8: Write the code for respective tools and actions of the program using code window, events, properties and methods.

Step 9: Save the forms, projects and Run the program.

Step 10: Check the results.

Step 11: Stop the Process.

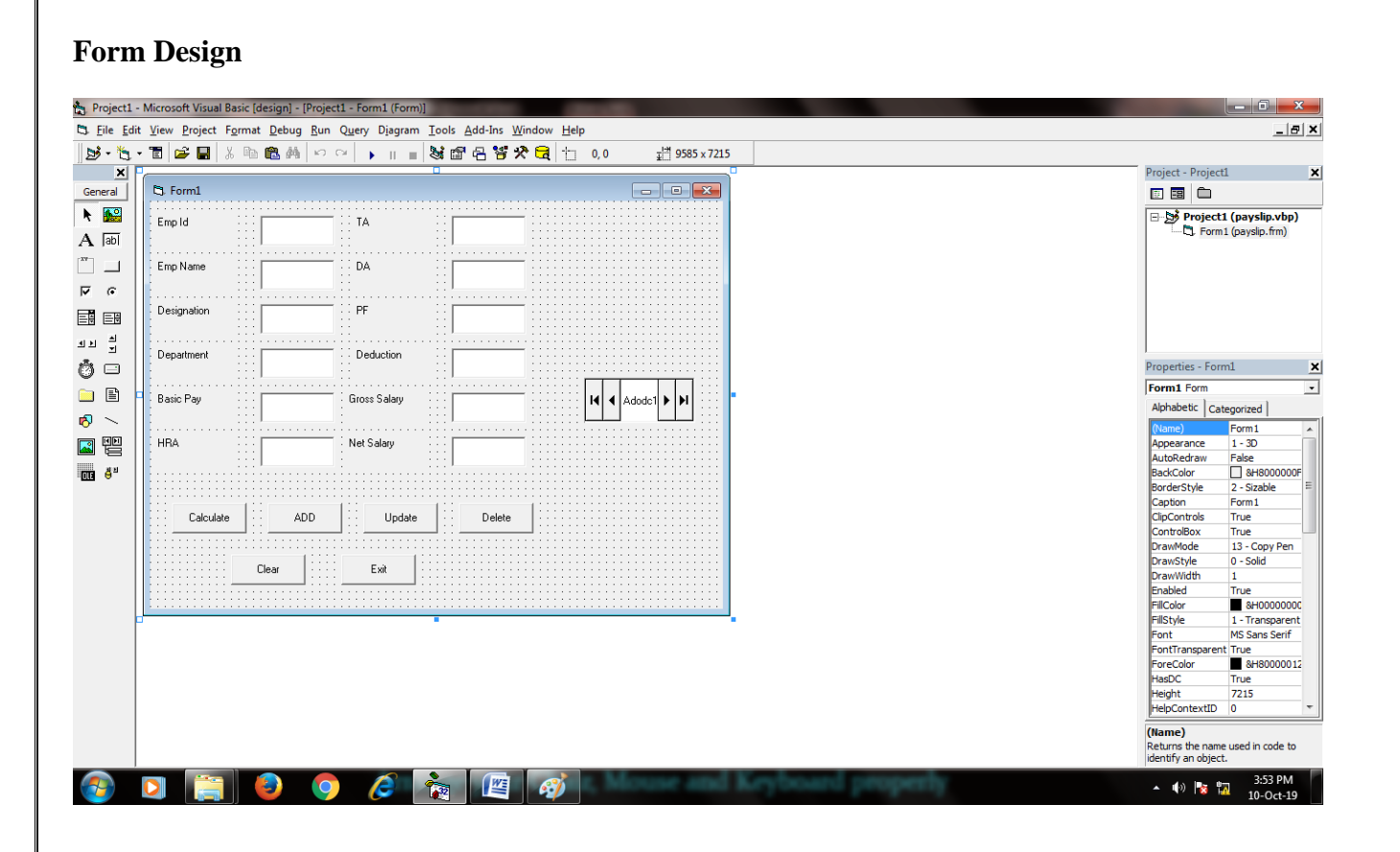

### **Coding:**

Private Sub Command5\_Click() Text1.Text = " " Text2.Text = " " Text3.Text = " " Text4.Text = " " Text5.Text = " " Text6.Text = " " Text7.Text = " " End Sub Private Sub Command2\_Click() Adodoc1.Recordset.AddNew Text1.Text = " " Text2.Text = " " Text3.Text = " " Text4.Text = " " Text5.Text = " " Text6.Text = " " Text7.Text = " " MsgBox "The record is added successfully" End Sub Private Sub Command4\_Click() Adodc1.Recordset.Delete MsgBox "The record is deleted" End Sub Private Sub Command3\_Click() Adodc1.Recordset.Update MsgBox "The record is updated" End Sub Private Sub Command6\_Click() End End Sub

Private Sub Command1\_Click()

Text6.Text = Val(Text5.Text) \* 0.02

Text7.Text = Val(Text5.Text) \* 0.05

Text8.Text = Val(Text5.Text) \* 0.25

Text9.Text = Val(Text5.Text) \* 0.14

Text10.Text = Text9.Text

Text11.Text = Val(Text5.Text) + Val(Text6.Text) + Val(Text7.Text) + Val(Text8.Text)

Text12.Text = Val(Text11.Text) - Val(Text10.Text)

# **Output Form:**

| 5 Form1     | 8-      |              | Don't d |          |
|-------------|---------|--------------|---------|----------|
| Empld       | 1001    | ТА           | 300     |          |
| Emp Name    | Anu     | DA           | 450     |          |
| Designation | manager | PF           | 2100    |          |
| Department  | sales   | Deduction    | 2100    |          |
| Basic Pay   | 15000   | Gross Salary | 16500   | Adodc1 F |
| HBA         | 750     | Net Salary   | 14400   |          |
|             |         |              |         |          |
| Calculate   | ADD     | Update       | Delete  |          |
|             | Clear   | Exit         |         |          |
|             |         |              |         |          |

### Result

#### **BANK CUSTOMER DETAILS**

### Date:

#### Aim:

To write a VB Program to create a bank customer database by declaring simple array and multiple arrays using ADO Control.

#### Algorithm:

Step 1: Start the Process

Step 2: Start → All Programs → Microsoft Visual Basic 6.0

Step 3: Open the Standard EXE window.

Step 4: Click New Project and Design the form.

Step 5: Design the forms and project according to the program using tools such as Rich Text Box,

Command Buttons etc., Properties and components.

Step 6: Create a database for bank customers with necessary details using MS Access.

Step 7: Establish connectivity between database table and application using ActiveX Data Objects.

Step 8: Write the code for respective tools and actions of the program using code window, events, properties and methods.

Step 9: Save the forms, projects and Run the program.

Step 10: Check the results.

Step 11: Stop the Process.

|              | - Microsof        | ft Visual Basic [design] - [CUST(                         | OMER_DETAILS (Form)]                   |                                     |   |                                       |      |                   |                |
|--------------|-------------------|-----------------------------------------------------------|----------------------------------------|-------------------------------------|---|---------------------------------------|------|-------------------|----------------|
| e <u>E</u> d | it <u>V</u> iew J | <u>P</u> roject F <u>o</u> rmat <u>D</u> ebug <u>R</u> un | Query Diagram Tools Add-Ins Window Hel | p                                   |   |                                       |      |                   | _ 8            |
| ۴.           | - 🔳 🖬             | 🗧 🖬 🕺 🖻 🛍 🚧 🗠                                             | ▶ □ ■ 🖗 🖬 🗗 🖏 🎜 📋                      | 0, 0 ⊒ <sup>121</sup> 20400 x 11520 |   |                                       |      |                   |                |
| ×            | 🖏 Form            | 1                                                         |                                        |                                     |   |                                       | ^    | Project - Project | 1              |
| al           |                   |                                                           |                                        |                                     |   |                                       |      |                   |                |
| 0            |                   |                                                           | BANK CUSTOMER DATABASE                 |                                     |   |                                       |      | 🖃 🌛 Projecti      | L (BANK CUST.v |
| hĺ           |                   |                                                           |                                        |                                     |   |                                       |      | CUST              | OMER_DETAILS   |
|              |                   |                                                           |                                        |                                     |   |                                       |      |                   |                |
|              |                   |                                                           |                                        |                                     |   | · · · · · · · · · · · · · · · · · · · |      |                   |                |
|              |                   | ACCOUNT                                                   | EMAIL ID                               |                                     |   |                                       |      |                   |                |
| _            |                   |                                                           |                                        |                                     |   |                                       |      |                   |                |
| Ŧ            |                   | CUSTOMER                                                  | MOBILE                                 | Adodc1                              | M |                                       |      |                   |                |
| 1            |                   | Desirita (                                                | NOMBER                                 |                                     |   |                                       |      | ٠ III             |                |
| -            |                   | CUSTOMER                                                  |                                        |                                     |   |                                       |      | Properties - CUS  | TOMER DETAI    |
| -            |                   | ADDRESS                                                   |                                        |                                     |   |                                       |      | Fibernes Cos      |                |
| )            | E                 |                                                           |                                        |                                     |   |                                       |      | CUSTOMER_DE       | Form           |
|              | L L               |                                                           |                                        | :::::::::::::::::::::::::::::::::   |   |                                       | :: E | Alphabetic Cat    | egorized       |
| ~            |                   |                                                           |                                        |                                     |   |                                       |      | (Name)            | CUSTOMER_DE    |
|              |                   |                                                           |                                        |                                     |   |                                       |      | Appearance        | 1 - 3D         |
| e e          | і <sub>г</sub>    | LOAN DETAILS                                              |                                        | NT DETAILS                          |   |                                       |      | BackColor         | Raise          |
|              | [                 | TYPE OF LOAN                                              | TYPE                                   |                                     |   |                                       |      | BorderStyle       | 2 - Sizable    |
|              |                   | ····                                                      | ADD ACCOU                              | JNT                                 |   |                                       |      | Caption           | Form1          |
|              |                   |                                                           |                                        |                                     |   |                                       |      | ClipControls      | True           |
|              |                   | AMOUNT                                                    | DEP0:                                  |                                     |   |                                       |      | ControlBox        | True           |
|              |                   |                                                           | UPDATE                                 |                                     |   |                                       |      | DrawStyle         | 0 - Solid      |
|              |                   | CASH PAID                                                 | INTER                                  | EST                                 |   |                                       |      | DrawWidth         | 1              |
|              |                   | I                                                         | CRED                                   | т                                   |   |                                       |      | Enabled           | True           |
|              |                   | INTEREST                                                  | DELETE TOTAL                           |                                     |   |                                       |      | FilColor          | 8H000000       |
|              |                   |                                                           | AMOU                                   | INT                                 |   |                                       |      | FillStyle         | 1 - Transparen |
|              |                   |                                                           |                                        | ,                                   |   |                                       |      | FontTransparent   | t True         |
|              |                   | DUE AMOUNT                                                | EXIT                                   |                                     |   |                                       |      | ForeColor         | 8H8000001      |
|              |                   | ļ                                                         |                                        |                                     |   |                                       |      | HasDC             | True           |
|              |                   |                                                           | ·····                                  |                                     |   |                                       |      | Height            | 11520          |
|              |                   |                                                           |                                        |                                     |   |                                       |      | HelpContextID     | 0              |

### Coding

Private Sub Command1\_Click() Adodoc1.Recordset.AddNew Text1.Text = " " Text2.Text = " " Text3.Text = " " Text4.Text = " " Text5.Text = " " Text6.Text = " " Text7.Text = " " Text8.Text = " " Text9.Text = " " Text10.Text = " " Text11.Text = " " Text12.Text = " " Text13.Text = " " Text14.Text = " " MsgBox "The record is added successfully" End Sub Private Sub Command3\_Click() Adodc1.Recordset.Delete MsgBox "The record is deleted" End Sub Private Sub Command2\_Click() Adodc1.Recordset.Update MsgBox "The record is updated" End Sub Private Sub Command4\_Click() End End Sub

### **Output Form:**

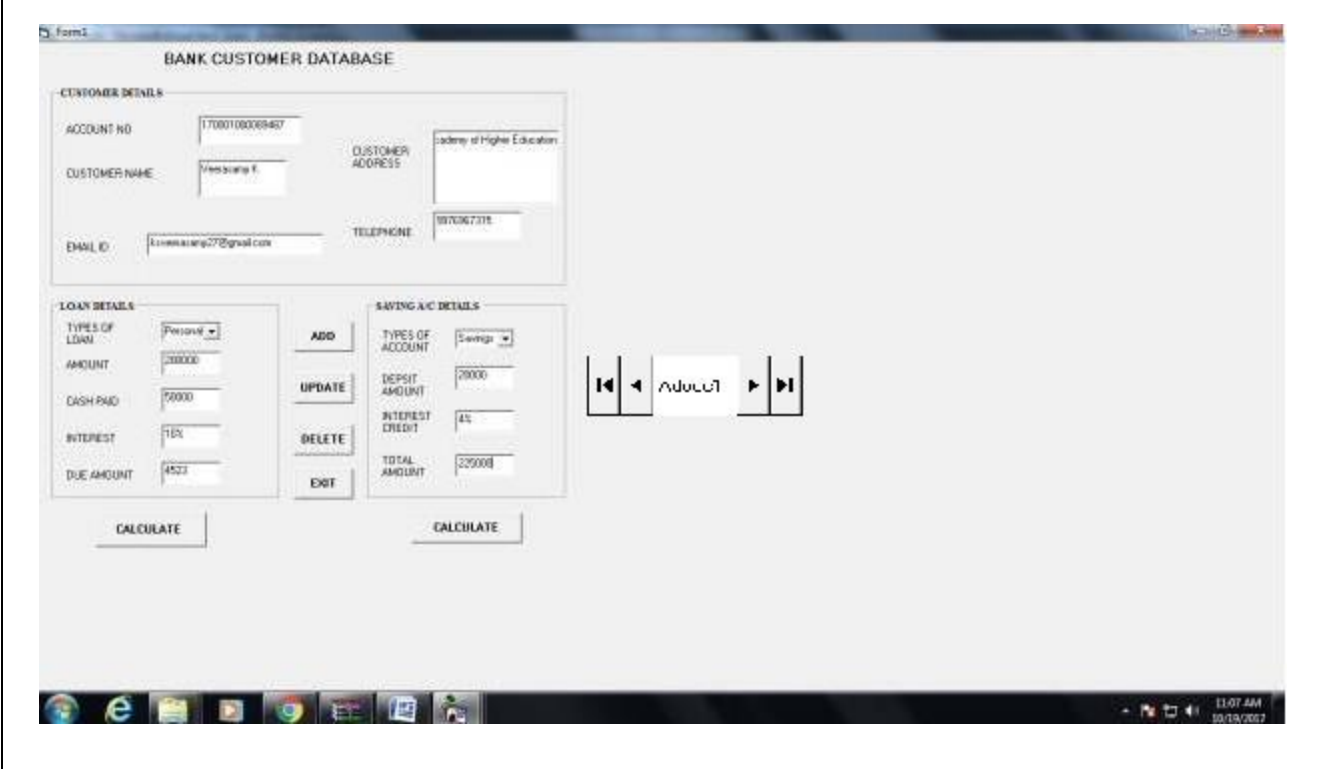

#### **Result :**

| Ex. No: 14 | TREE VIEW AND LIST VIEW |
|------------|-------------------------|
| Date:      |                         |

#### Aim

Step 1: Start the Process

Step 2: Start — All Programs — Microsoft Visual Basic 6.0

Step 3: Open the Standard EXE window.

Step 4: Click, New Project and start Designing the form.

Step 5: Design the forms and project using picture box, file list box, directory list box, drive list box, label, text box.

Step 6: Write the code for respective tools and actions of the program using code window, events, properties and methods.

Step 7: Save the forms, projects and Run the program.

Step 8: Check the results.

Step 9: Stop the Process.

### FORM DESIGN

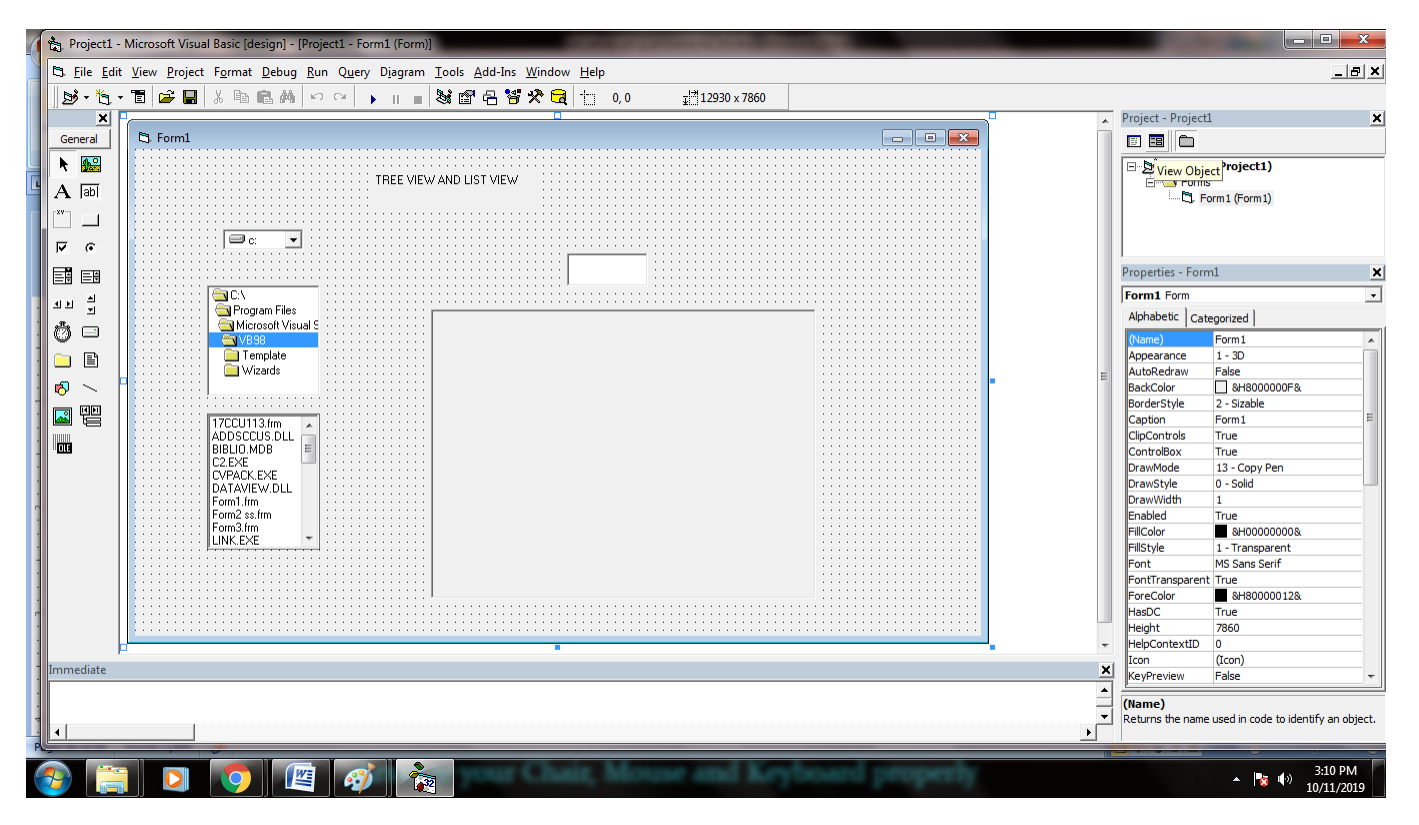

### CODING

Private Sub Dir1\_Change()

File1.Path = Dir1.Path

End Sub

Private Sub Drive1\_Change()

Dir1.Path = Drive1.Drive

End Sub

Private Sub File1\_Click()

Text1.Text = File1

If Len(Dir1.Path) = 1 Then

Else

Picture1.Picture = LoadPicture(Dir1.Path + "/" + File1.FileName)

End If

### **OUTPUT DESIGN**

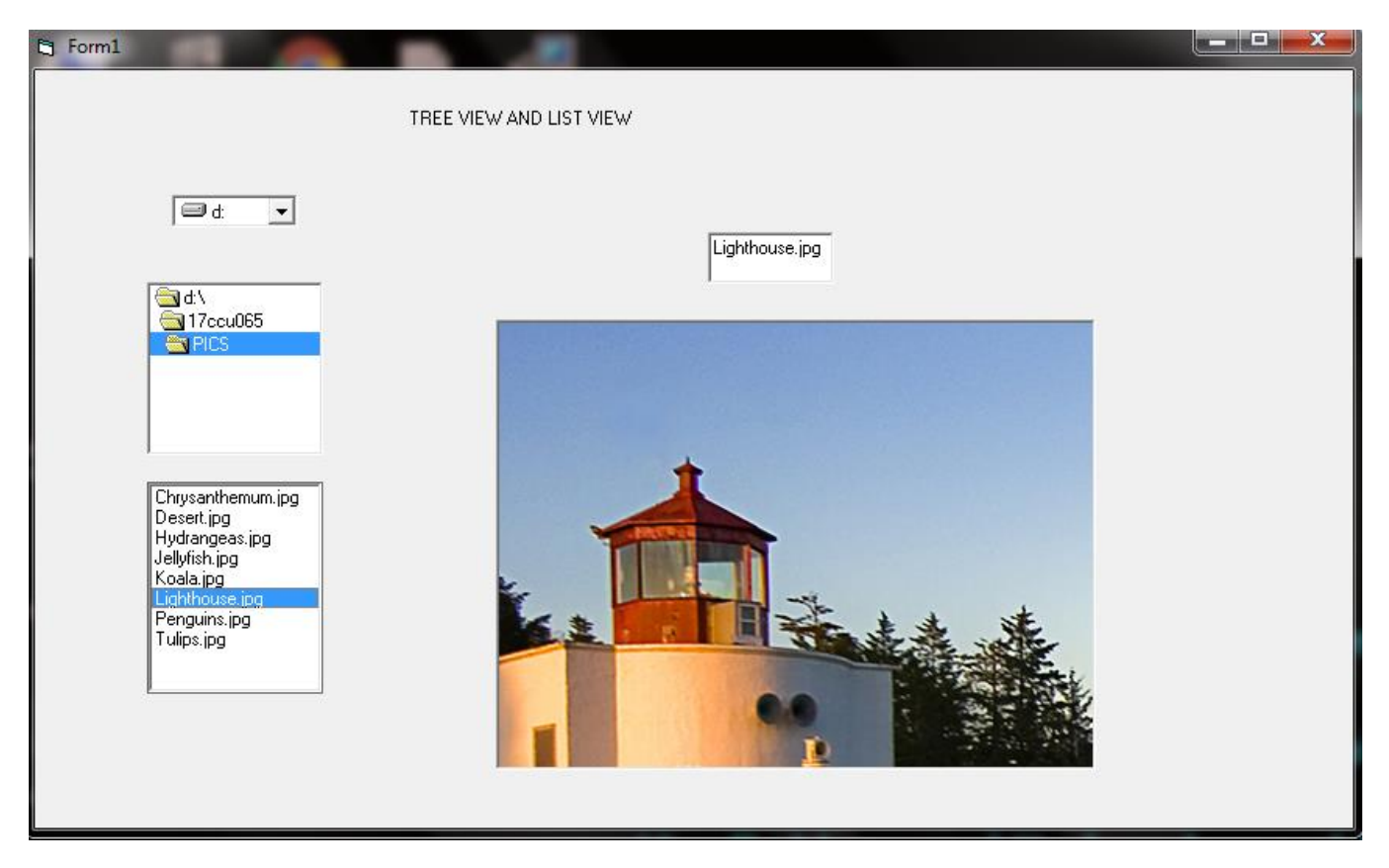

### **Result :**

| Ex. No: 15 | ANIMATING A DICE |
|------------|------------------|
| Date:      |                  |

#### Aim

Step 1: Start the Process

- Step 2: Start All Programs Microsoft Visual Basic 6.0
- Step 3: Open the Standard EXE window.
- Step 4: Click, New Project and start Designing the form.
- Step 5: Design the forms and project using label.
- Step 6: Write the code for respective tools and actions of the program using code window, events, properties and methods.
- Step 7: Save the forms, projects and Run the program.
- Step 8: Check the results.
- Step 9: Stop the Process.

### FORM DESIGN

| 4 | 🍖 Project1 -                | Microsoft Visual Basic [design] - [Project1 - Form1 (Form)]           |                                                                                        |
|---|-----------------------------|-----------------------------------------------------------------------|----------------------------------------------------------------------------------------|
|   | 🖏 <u>F</u> ile <u>E</u> dit | View Project Format Debug Run Query Diagram Iools Add-Ins Window Help | _ & ×                                                                                  |
|   | 1 - 15                      | * 🛅 😂 🖬 🐰 🗠 🏤 🍋 🖙 🖓 🗼 🔢 😻 🏙 名 🕞 🏷 尾 📋 0,0 🛛 🧮 4800×3600               |                                                                                        |
|   | ×                           |                                                                       | Project - Project1                                                                     |
|   | General                     |                                                                       |                                                                                        |
|   |                             | ANIMATION PROGRAM                                                     | Find Project1)                                                                         |
|   | A lobi                      |                                                                       | View Object                                                                            |
|   | A jabi                      |                                                                       | Form1 (Form1)                                                                          |
|   |                             |                                                                       |                                                                                        |
|   | • <b>v</b>                  |                                                                       |                                                                                        |
|   |                             |                                                                       | Properties - Form1                                                                     |
|   |                             |                                                                       | Form1 Form                                                                             |
|   | · 1 년 - 1                   |                                                                       | Alphabetic Categorized                                                                 |
|   | 0 🗆                         |                                                                       | (Name) Form1                                                                           |
|   | 👝 🗈                         |                                                                       | Appearance 1 - 3D                                                                      |
|   |                             |                                                                       | AutoRedraw False                                                                       |
|   | 8 - 1                       |                                                                       | BackColor &H8000000F&                                                                  |
|   |                             |                                                                       | BorderStyle 2 - Sizable                                                                |
|   |                             |                                                                       | CipControls True                                                                       |
| 1 | 010                         |                                                                       | ControlBox True                                                                        |
|   |                             |                                                                       | DrawMode 13 - Copy Pen                                                                 |
|   |                             |                                                                       | DrawStyle 0 - Solid                                                                    |
| 1 |                             |                                                                       | DrawWidth 1                                                                            |
|   |                             |                                                                       | Enabled True                                                                           |
| 1 |                             |                                                                       | FillColor &H0000000&                                                                   |
|   |                             |                                                                       | HillStyle 1 - Transparent                                                              |
| • |                             |                                                                       | FontTransparent True                                                                   |
|   |                             |                                                                       | ForeColor 8H80000012&                                                                  |
|   |                             |                                                                       | HasDC True                                                                             |
| 1 |                             |                                                                       | Height 3600                                                                            |
| 1 |                             |                                                                       | HelpContextID 0                                                                        |
| 1 | Immediate                   | ×                                                                     | Icon (Icon)                                                                            |
| 1 |                             |                                                                       |                                                                                        |
|   |                             |                                                                       | Caption                                                                                |
|   | •                           |                                                                       | Returns/sets the text displayed in an object's title bar<br>or below an object's icon. |
| P |                             |                                                                       |                                                                                        |
| ( | <b>N</b>                    |                                                                       | 3:16 PM                                                                                |
|   |                             |                                                                       | 10/11/2019                                                                             |

### CODING

Private Sub Form\_Load()

Dim i As Single, code As Single

WindowState = 2

Show

Scale (-1, 1)-(1, -1)

For i = 0.1 To 0.7 Step 0.05

ccode = 16 \* Rnd

Circle (0, 0), i, code

Next i

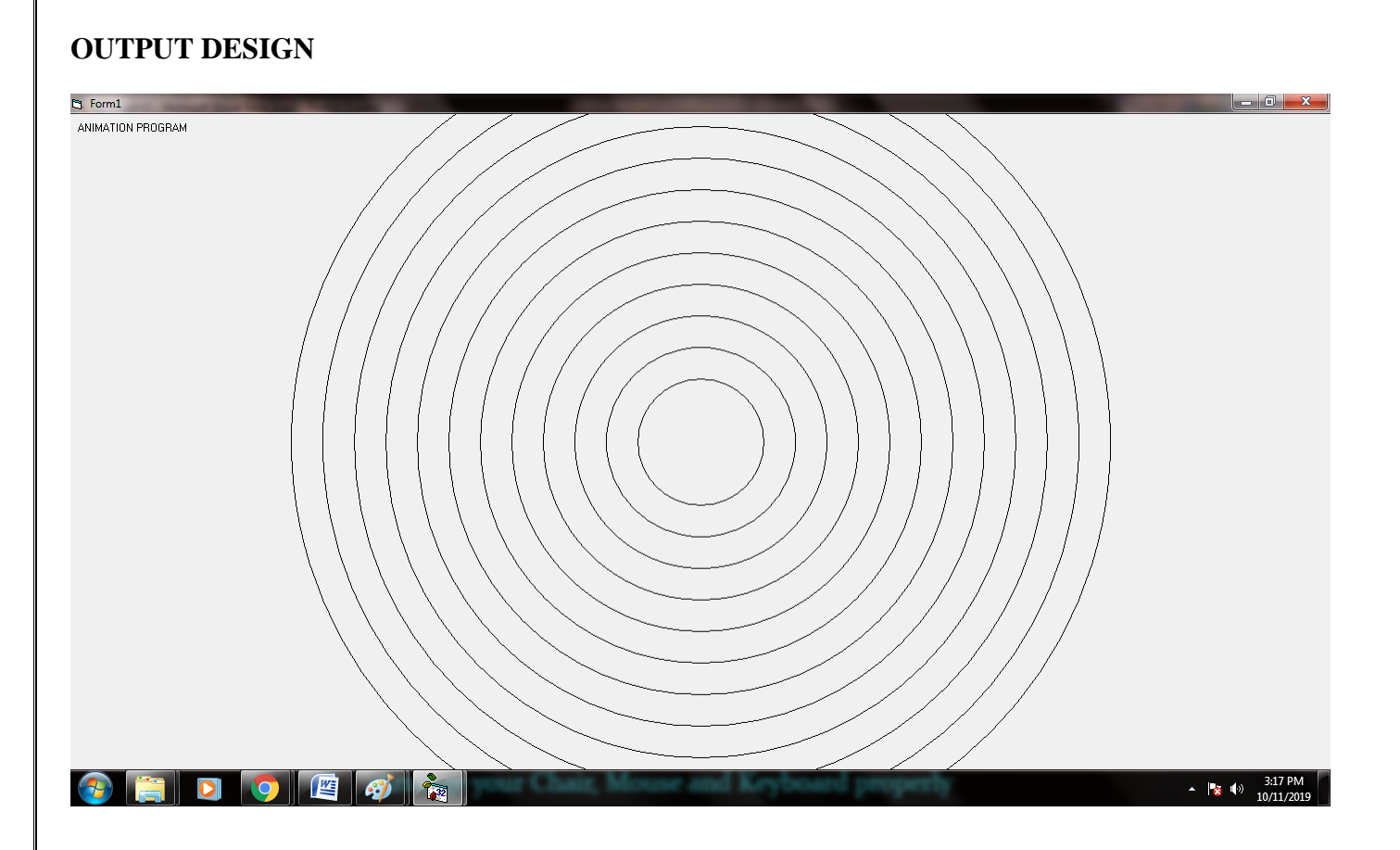

### **Result:**